### TUTORIAL

#### Página inicial do Processo de Inscrição

Portal do Aluno – Seleção (https://academico.uergs.edu.br/selecao)

#### 1º Passo: Seleção do Processo Seletivo

O/A candidato(a) deverá selecionar a opção: Prodiscência – Edital 03/2024;

Após a seleção do processo seletivo, clicar em "PRÓXIMO PASSO".

| Inscrição           |                                                                                                    |  |
|---------------------|----------------------------------------------------------------------------------------------------|--|
|                     |                                                                                                    |  |
| ecione o pro        | Cesso seletivo                                                                                                    |  |
| Processo seletivo:* | Selecione PROCESSO SELETIVO DO MESTRADO EM DOCÊNCIA PARA CIÊNCIAS, TECNOLOGIAS, ENGENHARIA E MATEMÁTICA 2024 PRODISCÊNCIA - EDITAL Nº 03/2024 |  |

# 2º Passo: Identificação

O/A candidato(a) deverá inserir:

- a DATA DE NASCIMENTO;

- o **CPF**.

Após, clicar em "PRÓXIMO PASSO".

| Identificação        |                                                 |                                  |                           |          | 8 |  |
|----------------------|-------------------------------------------------|----------------------------------|---------------------------|----------|---|--|
| 1 Inscrição          | 2 Identificação                                 | <b>3</b> Mensagem de boas vindas | 4 Informações<br>pessoais | 8 Fim    |   |  |
| Data de nascimento:* |                                                 |                                  |                           |          |   |  |
| Nacionalidade:*      | Nacionalidade:*  Sou brasileiro Sou estrangeiro |                                  |                           |          |   |  |
| CPF:*                |                                                 |                                  |                           |          |   |  |
|                      |                                                 | Cancelar                         | Passo anterior            | no passo |   |  |

# 3º Passo: Mensagem de Boas-Vindas

O/A candidato(a) deverá realizar a leitura da mensagem e do Edital 03/2024.

Após a leitura, clicar em "PRÓXIMO PASSO".

| 1 Inscrição     2 Identificação     3 Mensagem<br>de boas<br>vindas     4 Informações<br>pessoais      8 Fim                                                                                                    |
|----------------------------------------------------------------------------------------------------|
| Bem vindo ao formulário de inscrição do <b>PROGRAMA DE AUXÍLIO À PERMANÊNCIA DISCENTE - PRODISCÊNCIA EDITAL Nº 03/2024</b> .<br>É obrigatória a leitura do edital completo, disponível em: https://www.uergs.edu.br/prodiscencia |
| Cancelar Cancelar                                                                                                    |

# 4º Passo: Informações pessoais

O/A candidato(a) poderá conferir e atualizar suas informações cadastradas no sistema da Uergs.

Após a verificação, clicar em "PRÓXIMO PASSO".

| nformações pessoais                                    |                                                                |
|--------------------------------------------------------|----------------------------------------------------------------|
|                                                        |                                                                |
| 1 Inscrição                                            | 3 Mensagem de boas vindas 4 Informações 5 Renda familiar 8 Fim |
| Dados gerais                                           |                                                                |
| Nome:*                                                 |                                                                |
| E-mail:*                                               |                                                                |
| Identidade (RG):*                                      |                                                                |
| Órgão expedidor do RG:*                                |                                                                |
| CPF:                                                   |                                                                |
| Nacionalidade:*                                        |                                                                |
| Sexo:*                                                 |                                                                |
| Data de nascimento:*                                   |                                                                |
| Nome da mãe:*                                          |                                                                |
| Telefone:*                                             |                                                                |
| Telefone comercial:                                    |                                                                |
| Estado civil:                                          |                                                                |
| Cor/raça:*                                             |                                                                |
| Deseja receber e-mail:                                 | ⊖Sim ⊛)Não                                                     |
| Tipo de deficiência : *                                | NENHUMA V                                                      |
| Descrição da<br>necessidade educacional<br>específica: |                                                                |
|                                                        |                                                                |
| Endereço                                               |                                                                |
| CEP*                                                   |                                                                |
| Pais:*                                                 |                                                                |
| Estado:*                                               |                                                                |
| Cidade:*                                               |                                                                |
| Bairro:*                                               |                                                                |
| Tipo de logradouro:*                                   | Selecione V                                                    |
| Logradouro:*                                           |                                                                |
| Número:*                                               |                                                                |
| Complemento:                                           |                                                                |
|                                                        |                                                                |
|                                                        | Constant (Approximation) (Approximation)                       |

#### 5º Passo: Renda Familiar

O/A candidato(a) deverá informar a sua renda bruta, bem como dos membros familiares, se houver.

Mesmo que o/a candidato/a e/ou os familiares não possuam renda, devem ser incluídos(as) nesta fase com a renda de R\$0,00.

Após a inclusão das informações, clicar em "PRÓXIMO PASSO".

| Renda familiar                                                                                                    |                    | 0            |  |  |
|----------------------------------------------------------------------------------------------------|--------------------|--------------|--|--|
| 1 Inscrição 4 Informações 5 Renda<br>pessoais 5 familiar                                                                         | 6 Documentos 8 Fim |              |  |  |
| <ul> <li>Configuração do grupo familiar</li> <li>* As rendas devem incluir todo e qualquer provento, incluindo bolsas</li> </ul> |                    |              |  |  |
| Sua renda pessoal R\$* 0,00 Renda per capita R\$* 0,00                                                                           |                    |              |  |  |
| Adicionar membro familiar                                                                                                    |                    |              |  |  |
| Parentesco*:Selecione V                                                                                                    |                    |              |  |  |
| Renda: 0,00                                                                                                    |                    |              |  |  |
|                                                                                                    | Adicionar          |              |  |  |
| Ações                                                                                                    | Parentesco         | Renda em R\$ |  |  |
| Cancelar   🏟 Passo anterior ] 🏟 Próximo passo                                                                                    |                    |              |  |  |

#### 6º Passo: Documentos necessários

O/A candidato(a) deverá incluir os documentos comprobatórios, conforme o anexo 2 do Edital 03/2024 – Prodiscência.

Após a inclusão dos documentos comprobatórios, clicar em "PRÓXIMO PASSO".

**Obs.:** Os agravantes sociais serão utilizados somente em caso de empate, conforme descrito no item 4.2 do Edital.

| ocumentos necessários                                                                                                    |                                                                                                    |
|----------------------------------------------------------------------------------------------------|----------------------------------------------------------------------------------------------------|
| 1 Inscrição 5 Renda familiar 6 Documentos 7 Opções 8 Fim                                                                                                    |                                                                                                    |
| 1 - DOCUMENTO(S) OBRIGATÓRIOS PARA COMPROVAÇÃO DO REQUERENTE E/OU DA<br>CONSTITUIÇÃO DO GRUPO FAMILIAR (VER LISTA DE DOCUMENTOS ACEITOS NO ANEXO 2 DO<br>EDITAL - PDF ÚNICO) | 2 - DOCUMENTO(S) OBRIGATÓRIOS PARA COMPROVAÇÃO DA RENDA PER CAPITA DO<br>REQUERENTE E/OU DO GRUPO FAMILIAR - VER LISTA DE DOCUMENTOS ACEITOS NO ANEXO<br>2 DO EDITAL - PDF ÚNICO) |
| Conteúdo:<br>Arquivo: * Escolher Arquivo ] Nenhum arquivo escolhido (Tipo de arquivo: PDF)                                                                                   | Conteúdo:<br>Arquivo:* Escolher Arquivo Nenhum arquivo escolhido (Tipo de arquivo: PDF)                                                                                           |
| 3 - DOCUMENTO(S) COMPROBATÓRIOS DE AGRAVANTES SOCIAIS (VER LISTA DE<br>DOCUMENTOS ACEITOS NO ANEXO 2 DO EDITAL - PDF ÚNICO).                                                 |                                                                                                    |
| Cancelar ) 🐗                                                                                                    | Passo anterior ) 🖗 Próximo passo                                                                                                    |

# 7º Passo: Opções

O/A candidato(a) deverá selecionar a sua unidade de origem para concorrer à bolsa.

Após selecionar a sua unidade de origem, clicar em "PRÓXIMO PASSO".

| Opções                   |                          |                          |          | 6                            |
|--------------------------|--------------------------|--------------------------|----------|------------------------------|
| 1 Inscrição              | 5 Renda<br>familiar      | 6 Documentos necessários | 7 Opções | 8 Fim                        |
| Selecione a op           | ção desejada             |                          |          |                              |
| Opção:*                  | *Selecione V             |                          |          |                              |
| Os campos demarcados con | n ( *) são obrigatórios. |                          |          | Cancelar ) ( Próximo passo ) |

### 8º Passo: Fim

O/A candidato(a) deverá concordar com as regras do edital, marcando a caixa do "ESTOU CIENTE E CONCORDO".

Após a selecionar a caixa **"ESTOU CIENTE E CONCORDO"**, clicar em **"FINALIZAR"**.

| im                                                                                                    |         |               |          |       |  |
|----------------------------------------------------------------------------------------------------|---------|---------------|----------|-------|--|
| Inscrição                                                                                                    | 5 Renda | 6 Documentos  | 7 Opções | 8 Fim |  |
|                                                                                                    |         | - necessarios | -        |       |  |
| eclaro que me encontro em situação de vulnerabilidade socioeconômica e que não concluí outro curso de graduação. Estou ciente dos termos do Edital e confirmo a veracidade de todas as informações por mim enviadas. |         |               |          |       |  |
| Estou ciente e concordo.                                                                                                    |         |               |          |       |  |
|                                                                                                    |         |               |          |       |  |
|                                                                                                    |         |               |          |       |  |